## Hitta Facebook Gruppen "SPF Kamraterna" via din telefon

Kamraternas eget forum

## iPhone:

- 1) Logga in på din Facebook på din telefon
- 2) Klicka på Förstorningsglaset Sök.
- 3) Skriv "SPF Kamraterna" i sökfönstret OBS Versaler på SPF
- 4) Tryck på "Sök"
- 5) Välj "Grupper"
- 6) Välj "SPF Kamraterna"
- 7) SPF Kamraternas grupp öppnas
- 8) Välj "Gå med"

• • • •

- 9) Admin kommer att godkänna dig (kan ta någon dag)
- 10) När du är godkänd kan du läsa och publicera inlägg i Gruppen

• • • •

- För att komma tillbaka till din egen Facebooksida Tryck på vänster-pilen högst upp till vänster.
- 12) Utloggning sker på samma sätt som när du loggar ut från ditt privata Facebook.

## Samsung /Android:

- 1) Logga in på din Facebook på din telefon
- 2) Klicka på Förstorningsglaset Sök.
- 3) Skriv "SPF Kamraterna" i sökfönstret OBS Versaler på SPF
- 4) Loggan för "SPF Kamraterna" visar sig
- 5) Klicka på loggan "SPF Kamraterna"
- 6) Guppen "SPF Kamraternas" grupp öppnas
- 7) Du är inne...
- 8) Klicka på "Gå med"

....

- 9) Admin kommer att godkänna dig (kan ta någon dag)
- 10) När du är godkänd kan du läsa och publicera inlägg i Gruppen

• • • •

- För att komma tillbaka till din egen Facebooksida tryck på Vänster-pilen längst upp till vänster, en eller två gånger.
- 12) Utloggning sker på samma sätt som när du loggar ut från ditt privata Facebook.